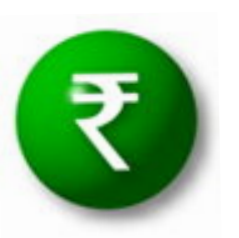

## How to remit the fee through e treasury ?

Individual remitter can access e-treasury portal, where he can remit money through it

To avail of this facility the taxpayer is required to have a net-banking account with any of the banks listed by the government on this site

This is a 24 x 7 facility and citizen can make the payment any time of the day. Instant online receipts for payment made and instant online banks transaction number becomes available. One can pay personal taxes as well as behalf of the firm, company and others.

Log on to www.ceikerala.gov.in or www.etreasury.kerala.gov.in

# All about the e-treasury

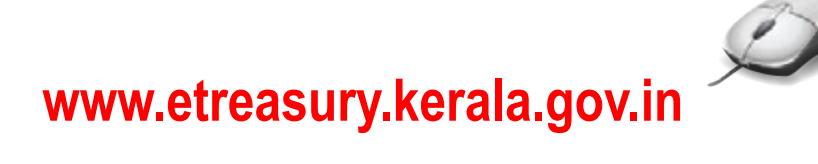

e-treasury is established for the introduction of electronic receipt and payment on behalf of GOK Government has issued order for the introduction electronic Government receipt accounting system in Kerala vide G.O (P) No. 310 - 2014 - Fin dated 30 - 07 - 2014

Treasury Department, Government of Kerala, has decided to receive payments electronically. e-payment is a mode of payment in addition to the conventional methods of payment offered by the Government of Kerala. The acceptance of on-line payment of Kerala State's Taxes through the internet portals of various banks have been developed, without having any implication on the existing procedure of the executive and accounting agencies of the Department.

To avail of this facility the taxpayer

is required to have a net-banking account with any of the banks listed by the government on this site

- This is a 24 x 7 facility and citizen can make the payment any time of the day.
- On-Line Payment of single challan form facilitates minimum fields of the challan to be filled.
- Instant online receipts for payment made and instant online banks transaction number becomes available.
- One can pay personal taxes as well as behalf of the firm, company and others.

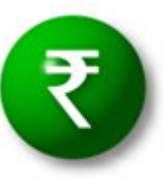

## All Fees of the Department of Electrical Inspectorate can be remitted through e-treasury portal www.etreasury.kerala.gov.in

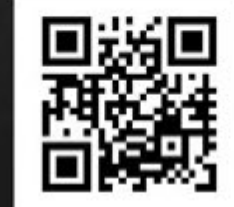

Scan QR Code and Remit fee

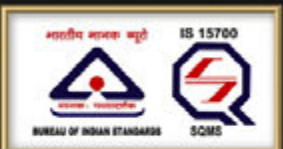

Department of Electrical Inspectorate An IS 15700 : 2005 Certified Department Bringing Excellence in Public Service Delivery

> subramonianrk@gmail.com 16.10.2014

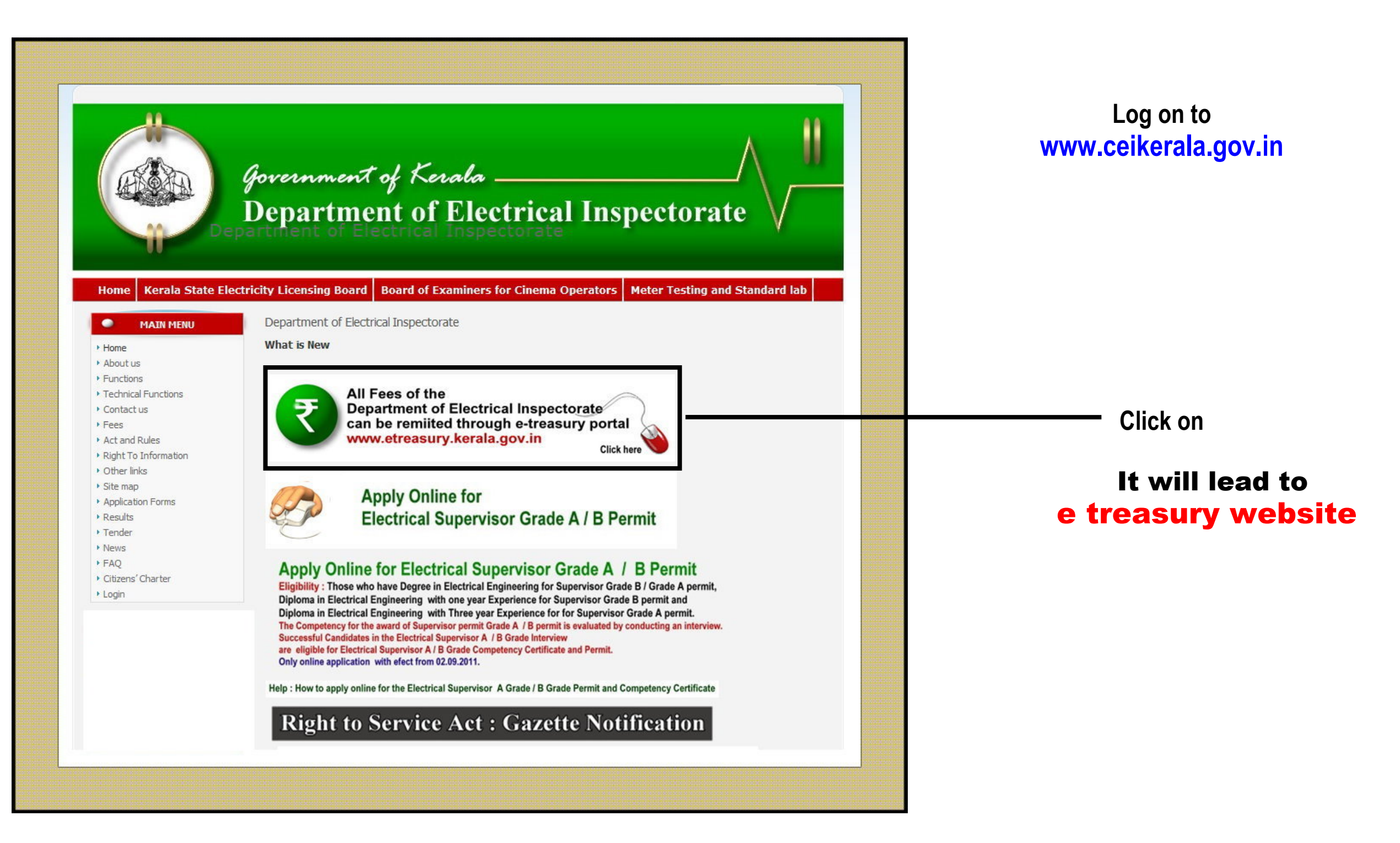

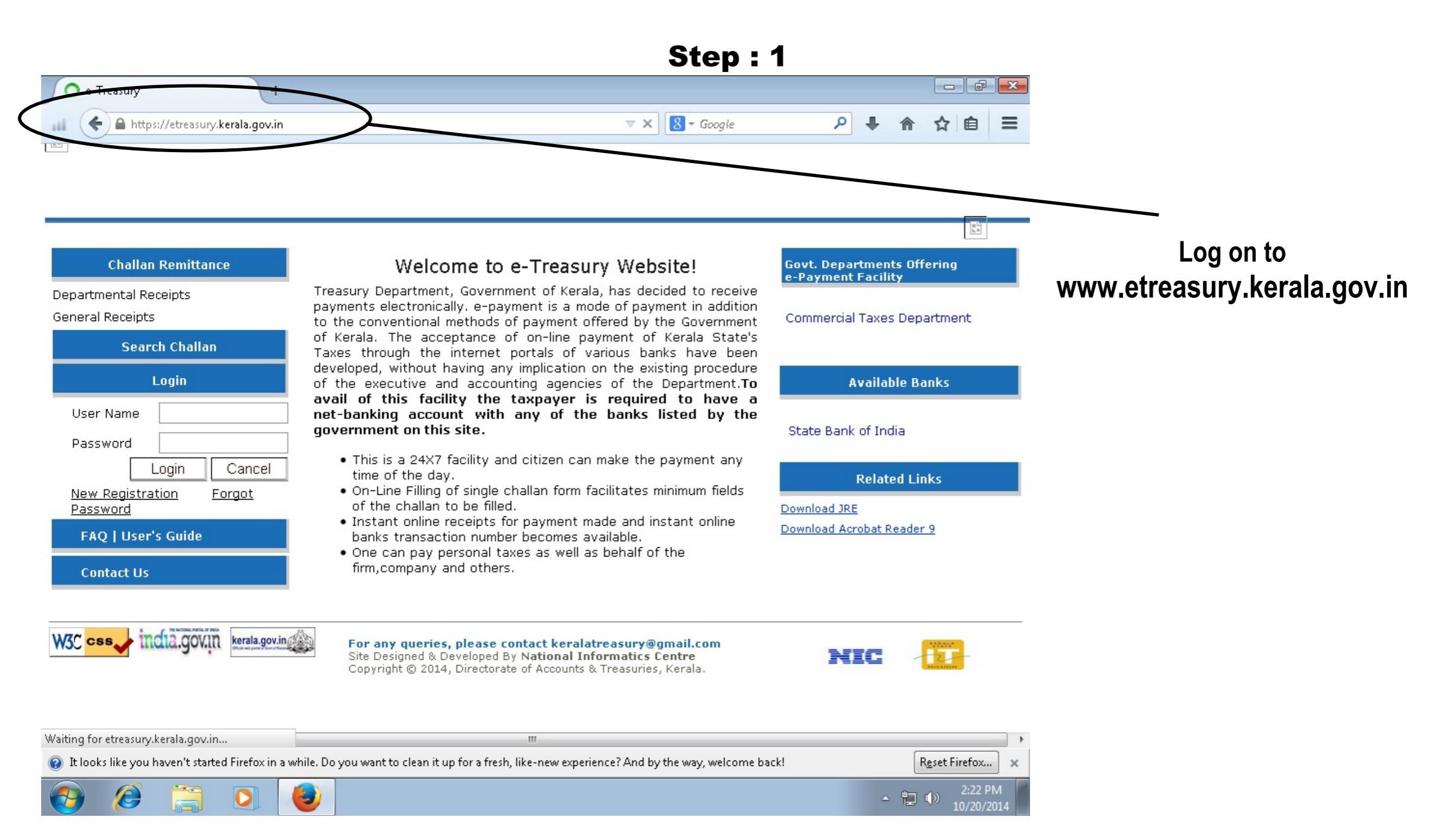

#### **Step : 2**

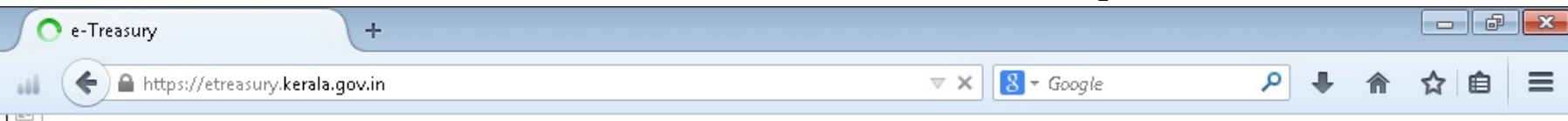

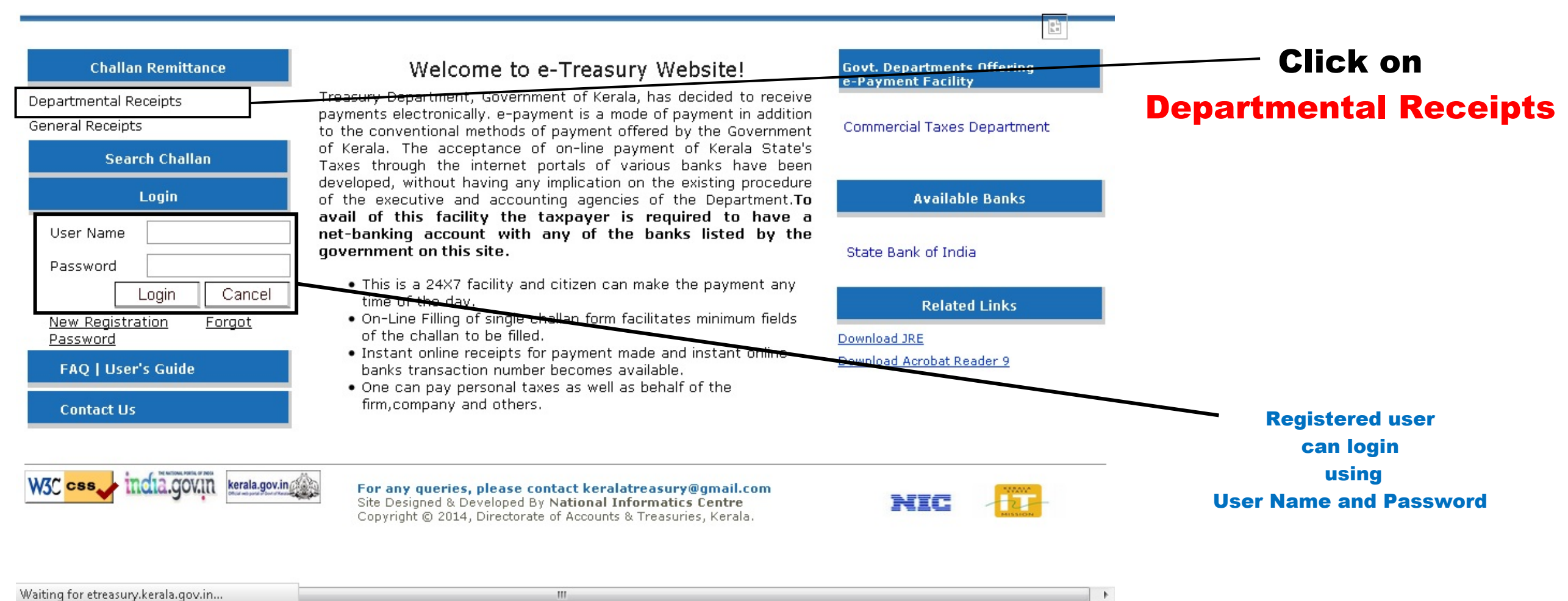

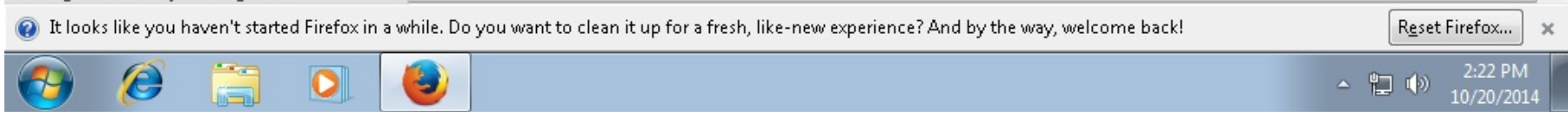

### Step:3

| Pavoritos Eviekome to GRAS<br><i>Constant Constant </i> | Treasury                                                     |                                                                                                    | Click on<br>Departmental Receip               |
|----------------------------------------------------------------------------------------------------|--------------------------------------------------------------|----------------------------------------------------------------------------------------------------|-----------------------------------------------|
| Noke Peyment Logool<br>Sayment Mode (2) e-Payment                                                                                                    | <                                                            | Department of Treasuries 32                                                                                                    |                                               |
| Department"<br>Remittance Type *<br>Revenue District *<br>Office Name *                                                                                                    | {SELECT ONE}<br>{SELECT ONE}<br>{SELECT ONE}<br>{SELECT ONE} | M     TIN/SDD/DDO T TIN T SDO T DOO       M     Code       M     PAN       Name *     Block       No./Premises     Locality/Road       Area/City     TIN | to<br>ePayment<br>Gateway<br>to<br>Government |
| Select Bank * [{SELECT}                                                                                                    | * Harked fields ar<br>Submit                                 | Purpose Print Purpose Reset                                                                                                    | Receipts                                      |

|                                                                                                    | Step : 4                                              |                                |
|----------------------------------------------------------------------------------------------------|-------------------------------------------------------|--------------------------------|
| Welcome to GRAS +                                                                                    |                                                       |                                |
| 💼 🗲 🖴 https://etreasury.kerala.gov.in/challan/views/testFrameNew2.php                                | ▽ C 🗧 🗧 🖉 🖉 🗧 🚍                                       |                                |
| ePayment Gateway to Government Receipts                                                              | Department of Treasuries                              |                                |
| Government of Kerala                                                                                 | Department of Treasuries                              |                                |
| Make Payment Logout                                                                                  |                                                       |                                |
| Payment Mode () e-Payment                                                                            |                                                       |                                |
|                                                                                                    | alian Departmental Receipt                            |                                |
| Remittance         {SELECT ONE}           Type *         CHEMICAL EXAMINERS LABORATORY               |                                                       | Select                         |
| Revenue ELECTRICAL INSPECTORATE<br>District * FACTORIES & BOILERS<br>FOOD SAFTY<br>Office FOOD SAFTY | Name *                                                | the                            |
| Name * INSURANCE MEDICAL SERVICES                                                                    | Block                                                 | Department                     |
| MINING & GEOLOGY<br>MOTOR VECHICLES                                                                  | No./Premises /                                        |                                |
| POLICE                                                                                               | Area/City                                             |                                |
| TAXES<br>TREASURIES                                                                                  | PIN                                                   |                                |
|                                                                                                    |                                                       | Example :                      |
|                                                                                                    |                                                       | <b>Electrical Inspectorate</b> |
|                                                                                                    |                                                       |                                |
|                                                                                                    | Purpose                                               |                                |
| Select Bank {SELECT}                                                                                 |                                                       |                                |
| * Marked Fields are Comp                                                                             | ulsory T                                              |                                |
| It looks like you haven't started Firefox in a while. Do you want to clean it up for a fresh         | h, like-new experience? And by the way, welcome back! |                                |
|                                                                                                    | ▲ 🔁 🍡 2:26 PM<br>10/20/2014                           |                                |

C1 ---- - 4

| Step : | : 5 |
|--------|-----|
|--------|-----|

| Welcome to GRAS +                                                                                                    |                                             |                                |
|----------------------------------------------------------------------------------------------------|---------------------------------------------|--------------------------------|
| 📲 🗲 角 https://etreasury.kerala.gov.in/challan/views/testFrameNew2.php                                                                                          | ▼ C 🗧 - Google 🛛 🕈 🏠 自 🚍                    |                                |
| Government of Kerala<br>Government of Kerala                                                                                                    | Department of Treasuries                    |                                |
| Make Payment Logout                                                                                                    |                                             |                                |
| Payment Mode 🔘 e-Payment<br>e-Challan D                                                                                                    | epartmental Receipt                         |                                |
| Department* ELECTRICAL INSPECTORATE                                                                                                    | TIN/SDO/DDO ΠΙΝ SDO DDO<br>Code             | Select                         |
| Type * {SELECT ONE}<br>Revenue<br>District * ELECTRICAL INSTALLATION SCRUTINY FEE<br>ELECTRICAL INSTALLATION INITIAL INSPECTION FEE                            | PAN                                         |                                |
| Name * ELECTRICAL INSTALLATION PERIODICAL INSPECTION FEE<br>KERALA STATE ELECTRICITY LICENSING BOARD FEES<br>CINEMA THEATRE INSPECTION FEE<br>ELECTRICITY DUTY | Block<br>No./Premises                       | Remittance Type                |
| ELECTRICITY SURCHARGE<br>CINEMA OPERATOR LICENSE FEES<br>CERTIFICATE OF REGISTRATION FOR LIFTS AND ESCALATO<br>TESTING FEE FOR ELECTRICAL EQUIPMENTS           | Locality/Road Area/City                     |                                |
| FEE FOR TENDER FORM                                                                                                    | PIN                                         | Example :                      |
|                                                                                                    |                                             | <b>Electrical Installation</b> |
|                                                                                                    | Purpose                                     | Scrutiny Fee                   |
| Select Bank (SELECT)  * Marked Fields are Compulsory                                                                                                    |                                             |                                |
| It looks like you haven't started Firefox in a while. Do you want to clean it up for a fresh, like-new                                                         | w experience? And by the way, welcome back! |                                |
| 🚱 🏈 🔚 🖸 🕘                                                                                                    | ▲ 📜 😼 🕪 2:26 PM<br>10/20/2014               |                                |

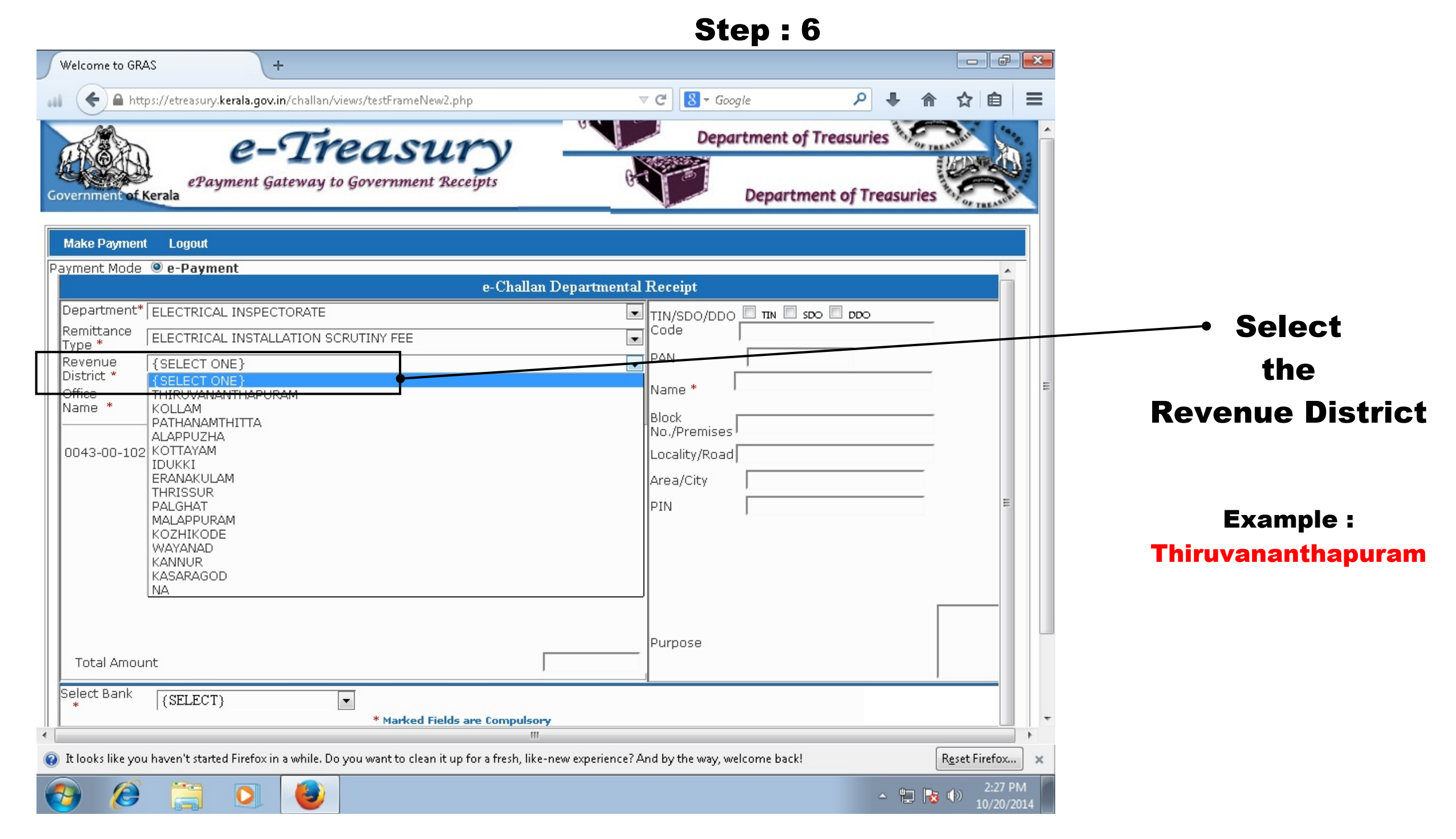

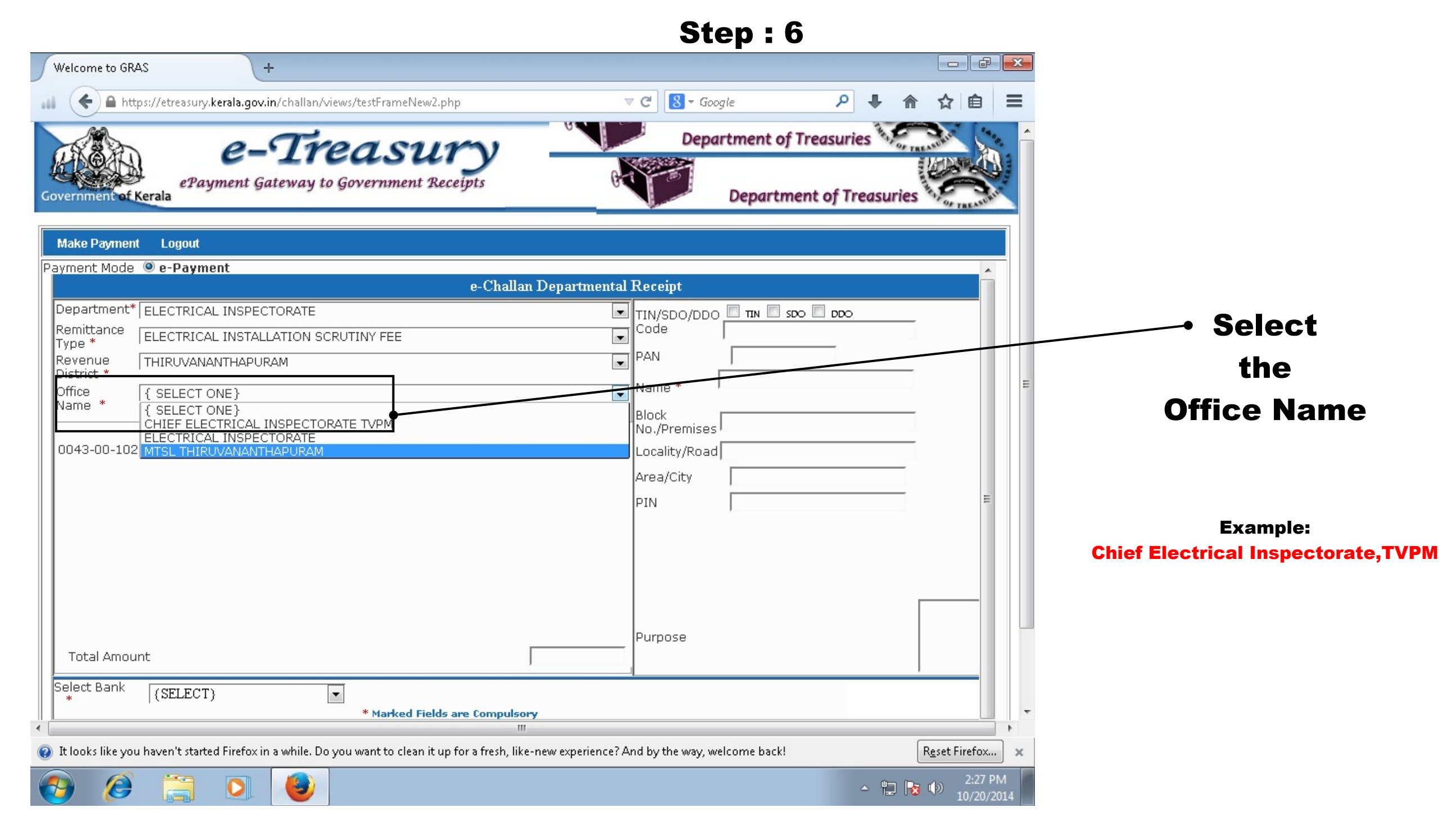

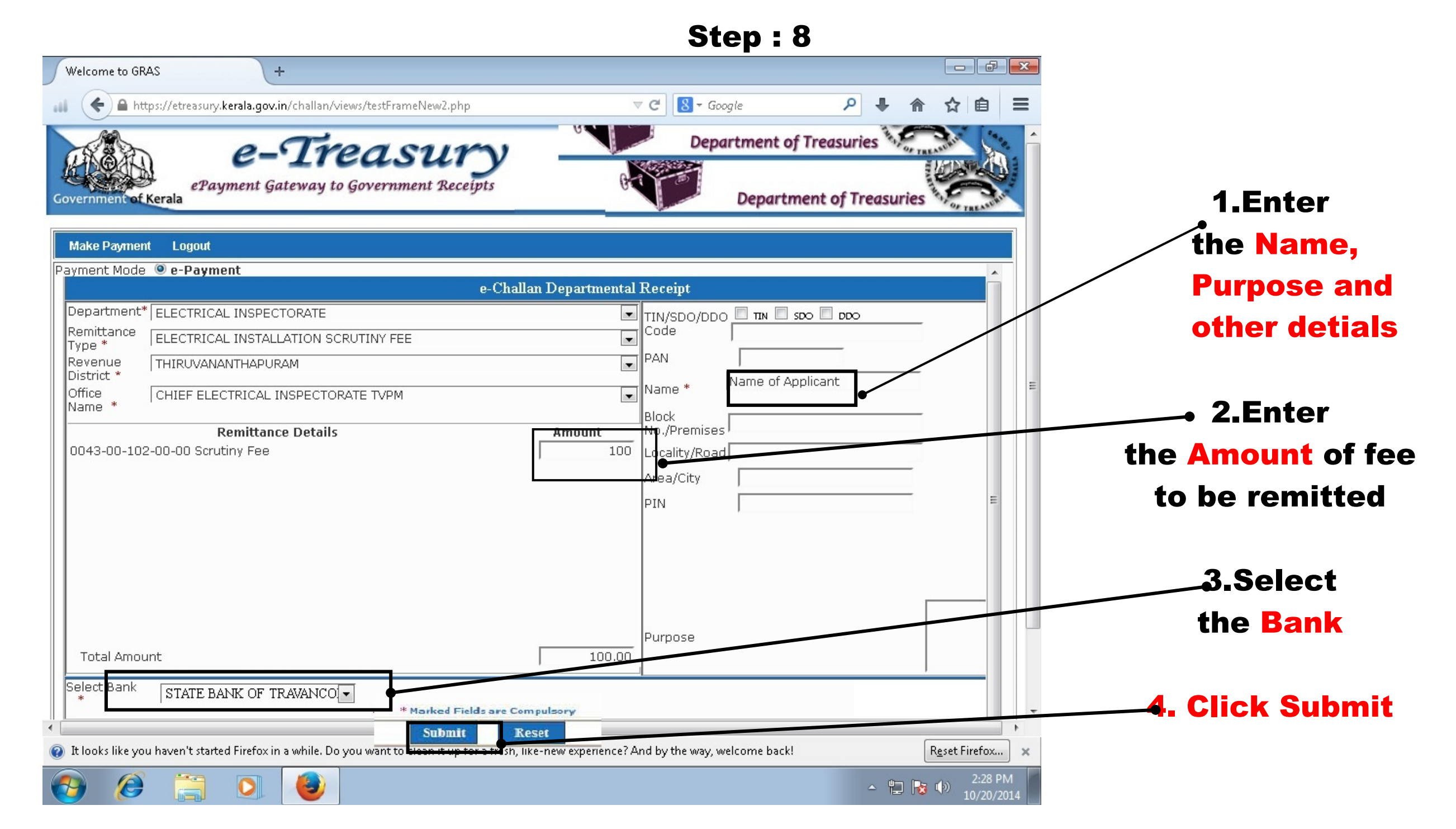

|                                                                                                    |                                               |                                    | Step : Step             | 9 |          |             |     |                      |
|----------------------------------------------------------------------------------------------------|-----------------------------------------------|------------------------------------|-------------------------|---|----------|-------------|-----|----------------------|
| Welcome to GRAS +                                                                                    |                                               |                                    |                         |   |          |             | ×   |                      |
| 🛔 🧲 🔒 https://etreasury.kerala.gov.in/challan/vie                                                    | ews/testFrameNew2.php                         | ⊽ C'                               | 8 ▼ Google              | Q |          | ☆自          | ≡   |                      |
|                                                                                                    |                                               |                                    |                         |   |          | TREA.       |     |                      |
| Make Payment Logout                                                                                  |                                               |                                    |                         |   |          |             |     |                      |
|                                                                                                    | CHALLA                                        | NT                                 |                         |   |          |             | -   | Click on submit      |
|                                                                                                    | TR FORM NUMBE                                 | R - 12                             |                         |   |          |             |     | Click on Submit      |
| GRN                                                                                                  |                                               | Date 20/10/2014                    | Department Ref.No.      |   |          |             |     | Loads to this window |
| Department Electrical Insp                                                                           | pectorate                                     |                                    | Payer Details           |   |          |             |     | Leads to this window |
| Remittance Type ELECTRICAL                                                                           | L INSTALLATION SCRUTINY FEE                   | TIN/SDO/DDO                        | 8                       |   |          |             |     |                      |
| Revenue District Thinwananth                                                                         | lapuram                                       | Code (If Any)                      |                         |   |          |             |     |                      |
| Office Name CHIEF ELEC                                                                               | TRICAL INSPECTORATE TVPM                      | PAN No (If<br>Applicable)          |                         |   |          |             |     | Check the details    |
| Remittance Details                                                                                   | Amount in                                     | Rs. Full Name                      | Name of Applicant       |   |          |             |     |                      |
| 0043-00-102-00-00 Scrutiny Fee                                                                       |                                               | 100 Flat/Block<br>No,Primises/Bldg |                         |   |          |             |     |                      |
|                                                                                                    |                                               | Road/Street,                       |                         |   |          |             |     |                      |
|                                                                                                    |                                               | Area/Locality                      |                         |   |          |             |     |                      |
|                                                                                                    |                                               | Town/City/District                 |                         |   |          |             |     |                      |
|                                                                                                    |                                               | PIN                                |                         |   |          |             | =   |                      |
|                                                                                                    |                                               | Purpose (If Any)                   |                         |   |          |             |     |                      |
|                                                                                                    |                                               |                                    |                         |   |          |             |     |                      |
| Total                                                                                                | 10                                            | 0.00 Amount in Words:              | One Hundred Rupees Only | 3 | _        |             |     | - <b>A</b>           |
| Payment Details: Online STATE                                                                        | BANK OF TRAVANCORE                            | FOR USE IN RECI                    | EIVING BANK             |   |          |             |     | Click on             |
| Chequ                                                                                                | ue - DD Details:                              | Bank CIN No.                       | REF No.                 |   |          |             |     |                      |
| Cheque/ DD No.                                                                                       |                                               | Date                               |                         |   |          |             |     | Proceed for paymen   |
| Name of Bank                                                                                         |                                               | Sank-Branch                        |                         |   |          |             |     | • •                  |
| Name of Branch                                                                                       |                                               | Scion No. , Date                   |                         |   |          |             |     |                      |
|                                                                                                    | Proceed for Payment                           | Cancel                             |                         |   |          |             |     |                      |
| Į                                                                                                    |                                               |                                    |                         |   |          |             | •   |                      |
|                                                                                                    |                                               |                                    |                         |   |          |             | +   |                      |
| It looks like you haven't started Firefox in a while. Do you have have have have have have have have | you want to clean it up for a fresh, like-new | w experience? And by t             | the way, welcome back!  |   | Re       | set Firefox | ×   |                      |
|                                                                                                    | , , , , , , , , , , , , , , , , , , ,         | ,                                  |                         |   | <u> </u> | 2-29 PI     | M   |                      |
| 💓 😂 🚍 🔍 🤩                                                                                            |                                               |                                    |                         | 4 | - 🔁 😼 📢  | ») 10/20/2  | 014 |                      |

|                                                                                                    | Step : 10                                 |                       |                      |
|----------------------------------------------------------------------------------------------------|-------------------------------------------|-----------------------|----------------------|
| Welcome to GRAS +                                                                                                    |                                           | - F ×                 |                      |
| 🛋 🗲 🖨 https://etreasury.kerala.gov.in/challan/views/testFrameNew2.php                                                                                                    | ▼ C S - Google                            | 俞☆ 自 ☰                |                      |
|                                                                                                    |                                           | - TALA                |                      |
| Make Payment Logout                                                                                                    |                                           |                       |                      |
| CHALLAN<br>TR FORM NUMBER                                                                                                    | - 12                                      |                       | Click on             |
| GRN                                                                                                    | Date 20/10/2014 Department Ref.No.        |                       | Proceed for navment  |
| Department Electrical Inspectorate                                                                                                    | Payer Details                             |                       | riceeed for payment  |
| Remittance Type ELECTRICAL INSTALLATION SCRIPTING FFF                                                                                                    | IIIN/SDO/DDO                              |                       | leads to this window |
| Office Name CHIEF ELECTRICAL INSE Please verify the Details yo                                                                                                    | u have entered.                           |                       |                      |
| Do you want to Proceed?                                                                                                    | Name of Applicant                         |                       |                      |
| Kemittance Details           0043-00-102-00-00 Scrutiny Fee                                                                                                    |                                           |                       | check the details    |
| ОК                                                                                                    | Cancel                                    |                       |                      |
|                                                                                                    |                                           |                       | IT IT IS OK          |
|                                                                                                    | Town/City/District                        |                       |                      |
|                                                                                                    | PIN<br>Purpage (If App)                   |                       |                      |
|                                                                                                    |                                           |                       |                      |
|                                                                                                    | -                                         |                       |                      |
| Iotal 100.0                                                                                                    | Amount in Words: One Hundred Rupees Only  |                       |                      |
| Payment Details: Online STATE BANK OF TRAVANCORE<br>Cheque - DD Details:                                                                                                    | Bank CIN No. REF No.                      | -                     |                      |
| Cheque/ DD No.                                                                                                    | Date                                      |                       |                      |
| Name of Bank<br>Name of Branch                                                                                                    | Bank-Branch<br>Scroll No., Date           | -                     |                      |
|                                                                                                    |                                           | -                     |                      |
| Proceed for Payment                                                                                                    | Cancel                                    |                       |                      |
|                                                                                                    |                                           |                       |                      |
| ۲. (III) (III) (IIII) (III) (III) (III) (III) (III) (III) (III) (III) (III) (III) ( |                                           | • •                   |                      |
| ۲. ( III ) ا                                                                                                    |                                           | 4                     |                      |
| It looks like you haven't started Firefox in a while. Do you want to clean it up for a fresh, like-new experience.                                                                                                    | experience? And by the way, welcome back! | Reset Firefox 🗙       |                      |
|                                                                                                    | - <sup>6</sup>                            | 2:29 PM<br>10/20/2014 |                      |

|                                                                 |                                                                    | Step : 7                                                       | 11                            |                             |
|-----------------------------------------------------------------|--------------------------------------------------------------------|----------------------------------------------------------------|-------------------------------|-----------------------------|
| Welcome to GRAS                                                 | +                                                                  |                                                                |                               |                             |
| all 🗲 🔒 https://etreasury.kera                                  | lla.gov.in/challan/views/testFrameNew2.php                         | ⊽ C S - Google                                                 | ▶ ♠ ☆ 自 ☰                     |                             |
| Make Payment Logout                                             |                                                                    |                                                                | Î                             |                             |
|                                                                 |                                                                    | CHALLAN<br>TR FORM NUMBER - 12                                 |                               |                             |
| GRN                                                             |                                                                    | Date 20/10/2014 Department Ref.No.                             |                               | Your GRN number             |
| Department<br>Remittance Type<br>Revenue Distric<br>Office Name | t ELECTRICAL INSPECTORATE<br>Thiruvananthapura:<br>CHIEF ELECTR C. | RN no is [KL000000919201415E]                                  |                               | is generated                |
| Remittance Det<br>0043-00-102-00-                               | oils 00 Scrutiny Fee                                               | is page from creating additional dialogs                       |                               | <b>Please note down the</b> |
|                                                                 |                                                                    | Town/City/District                                             |                               | <b>GRN Number</b>           |
|                                                                 |                                                                    | PIN Purpose (If Any)                                           |                               |                             |
| Total                                                           |                                                                    | 100.00 Amount in Words: One Hundred Rupees Only                |                               |                             |
| Payment Detail                                                  | s: Online STATE BANK OF TRAVANCOR<br>Cheque - DD Details:          | FOR USE IN RECEIVING BANK<br>Bank CIN No. REF No.              |                               | CIICK UN                    |
| Cheque/ DD No.<br>Name of Bank<br>Name of Branch                |                                                                    | Date<br>Bank-Branch<br>Scroll No. Date                         |                               |                             |
|                                                                 | Proceed                                                            | for Payment Cancel                                             |                               |                             |
|                                                                 |                                                                    |                                                                |                               |                             |
| <                                                               |                                                                    | III<br>III                                                     |                               |                             |
| 🔞 It looks like you haven't started F                           | irefox in a while. Do you want to clean it up f                    | or a fresh, like-new experience? And by the way, welcome back! | R <u>e</u> set Firefox ×      |                             |
| 🕘 🙆 门                                                           |                                                                    |                                                                | ▲ 🖹 😼 🕪 2:29 PM<br>10/20/2014 |                             |

.

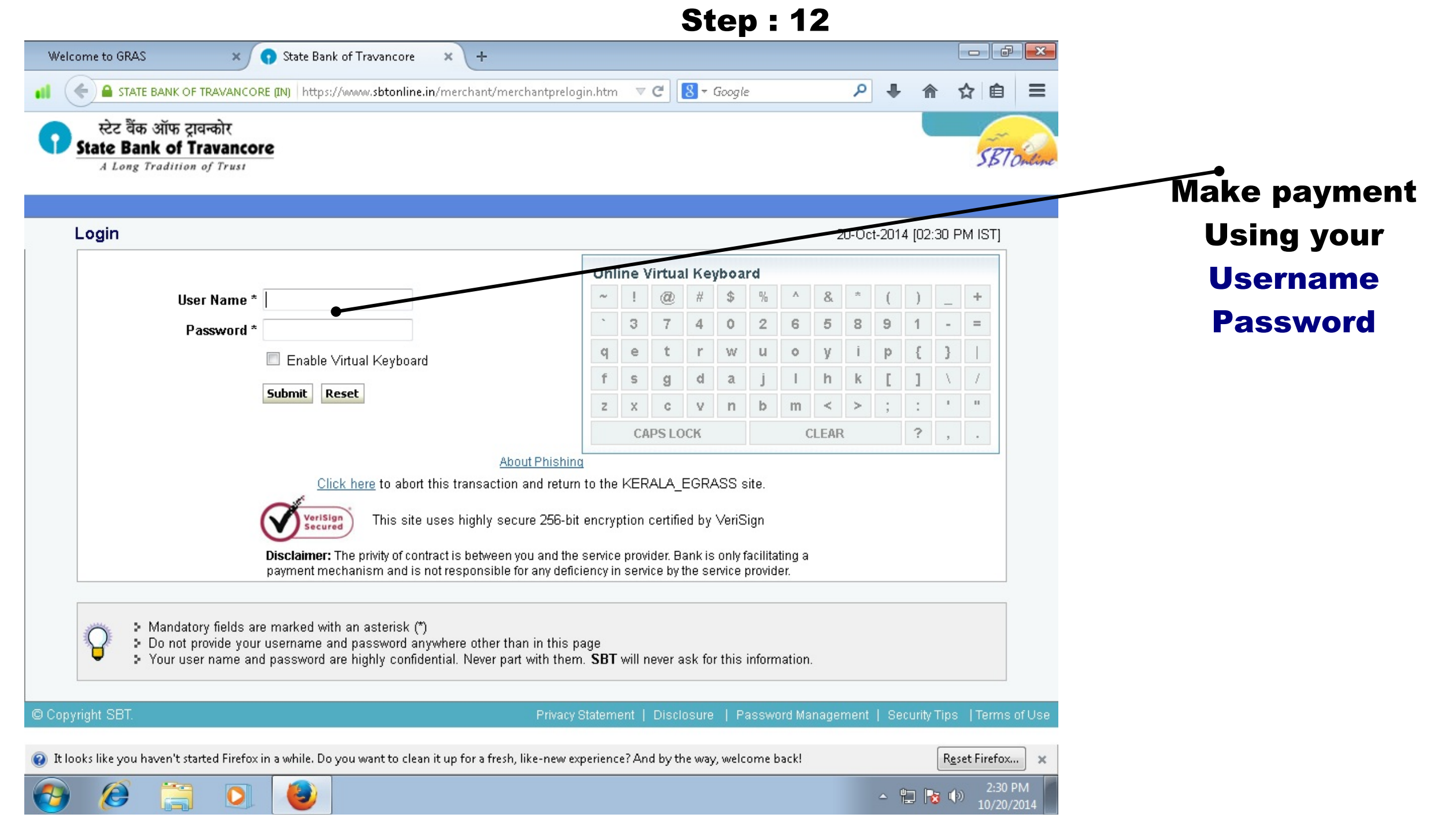

#### **Step : 13**

|                    |              |                          | el.              | D.                                         |             |         |         |        |      |   |       |
|--------------------|--------------|--------------------------|------------------|--------------------------------------------|-------------|---------|---------|--------|------|---|-------|
|                    |              |                          | e-CHA            | LLAN                                       | LA          |         |         |        |      |   |       |
|                    |              |                          | (TR 1            | 2 A)                                       |             |         |         |        |      |   |       |
|                    |              | (See rule                | 102( c ) and 124 | of Kerala tre                              | asury cod   | e)      |         |        |      |   |       |
|                    |              |                          |                  |                                            |             | _       |         |        |      |   |       |
| GRN KL00000100     | 3201213E     |                          |                  | Date 07/07/20                              | 012-11:10:2 | 7 Dep   | artment | Ref. N | lo.  |   |       |
| Department         | Registration |                          | Payer Details    |                                            |             |         |         |        |      |   |       |
| Remittance Type    | Registratio  | on and Stamp Fee         |                  | TIN/SDO/DDO Code(If Any)                   |             |         |         |        |      |   |       |
| Office Name        | AMALGAN      | MATED SUB REGISTRAR      | OFFICE TVPM      | PAN No. (If Appliacable)                   |             |         |         |        |      |   |       |
| Remittance Details |              |                          | Amount In Rs.    | Full Name                                  |             |         | jilju   |        |      |   |       |
| (0030-02-102-99) S | tamp Fee -   | Non-Judicial             | 1.00             | 1                                          |             |         |         |        |      |   |       |
| (0030-03-104-99) R | tegistration | (non-judicial)           | 1.00             | Flat/Block Ne                              | ».          |         |         |        |      |   |       |
|                    |              |                          |                  | Premises/Bu                                | ilding      |         |         |        |      |   |       |
|                    |              |                          |                  | Road/Street                                |             |         |         |        |      |   |       |
|                    |              |                          |                  | Area/Locality                              | ,           |         |         |        |      |   |       |
|                    |              |                          |                  | Town/City/Di                               | strict      |         |         |        |      |   |       |
|                    |              |                          |                  | PIN                                        |             |         |         |        |      |   |       |
|                    |              |                          |                  | Purpose (If A                              | ny)         |         |         |        |      |   |       |
|                    |              |                          |                  | ]                                          |             |         |         |        |      |   |       |
|                    |              |                          |                  | 1                                          |             |         |         |        |      |   |       |
|                    |              |                          |                  | 1                                          |             |         |         |        |      |   |       |
| Total              |              |                          | 2.00             | 1                                          |             |         |         |        |      |   |       |
| Amount In Words    | т            | vo Rupees Only           |                  | Signature of                               |             |         |         |        |      |   |       |
|                    |              |                          |                  | Remitter                                   |             |         |         |        |      |   |       |
| Remittance Bank    |              | INDIAN OVERSEAS BANK     | <                |                                            | FO          | R USE I | N RECE  | IVING  | BANK |   |       |
| Mode of Payment    | Che          | que 🗆 DD 🗆 C             | ash 🗆 on-line    | Bank CIN F                                 | REF No.     | 027164  | 4020120 | 707500 | 002  | 8 | 10182 |
| Cheque/DD No       |              | Date 07/07/2012-11:34:10 |                  |                                            |             |         |         |        |      |   |       |
| Name of Bank       |              |                          |                  | Bank-Branch INDIAN OVERSEAS BANK           |             |         |         |        |      |   |       |
| Name of Branch     |              |                          |                  | Scroll No. , Date Not Verified with Scroll |             |         |         |        |      |   |       |
|                    |              | -                        |                  |                                            |             |         |         |        |      |   |       |

The printable copy of the e-Chalan shall be generated with both the unique ids i.e.(GRN and CIN) at the banks website confirming the payment from the remitter's account.

Print a copy of e Chalan In order to submit along with your application